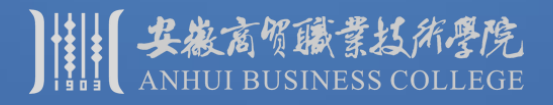

### "数字安商"网上办事大厅、今日校园APP——登录及找回密码

2019年12月

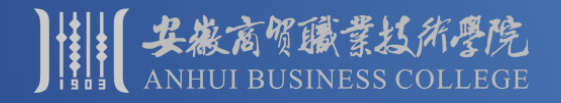

### 1、打开"数字安商"网上办事大厅

- 2、登录(绑定后,可以使用QQ号和QQ密码进行登录)
- 3、修改密码
- 4、绑定密码找回电子信箱(请务必绑定信箱)
- 5、自助找回密码
- 6、今日校园APP(手机端应用,用户名、密码和网上办事大厅相同)

注: 建议1-5在电脑上进行操作。

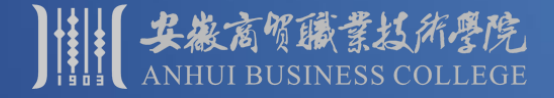

# **安** 教育 教育 教育 **小事大厅和今日校园APP简介**

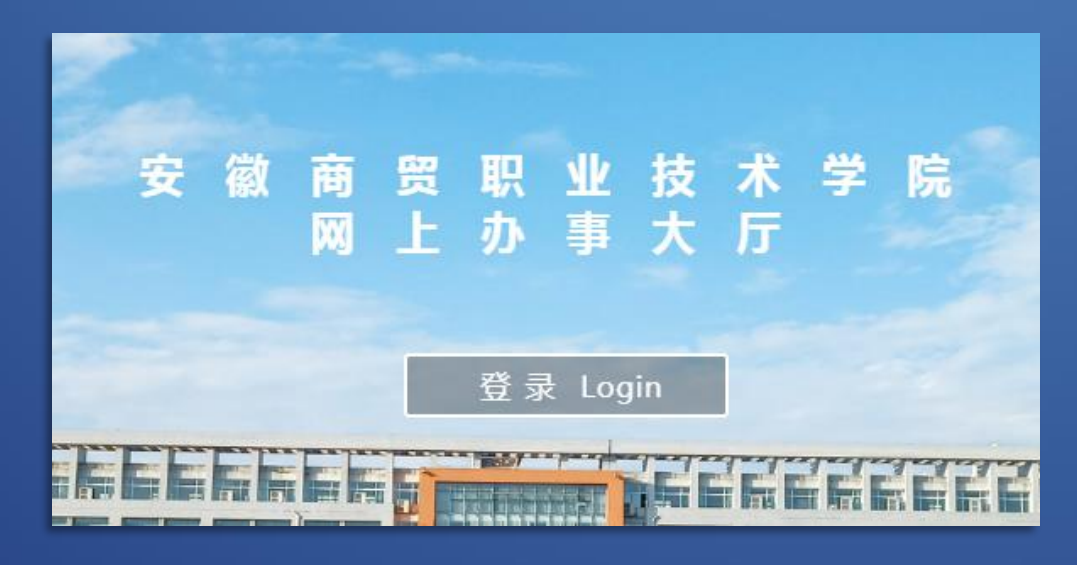

网上办事大厅(电脑端)

4.1K/s ⊙ 米 (2) 余 號譜 47% ▶ 下午2:27 安徽商贸职业技术学院 Q 我的服务 编辑 5 Ē M 移动校园黄页 辅导猫 电子政务 校园百事通 业务系统 =... 5 智慧课堂 电子政务 服务中心 教师发展平台 0  $\odot$ 8 今选 大学圈 服务 消息 我的  $\bigtriangledown$ 0 今日校园APP (手机端)

注: 两者的用户名和密码相同。

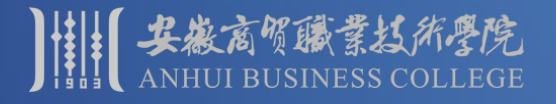

### 办事大厅和今日校园APP简介

- ✓ 网上办事大厅(电脑端),面向师生提供多种系统和服务
- ✓ 一次登录,可直接使用,无需记住多个系统的用户名、密码
- ✓ 权限不同,可用系统和服务均有所不同
- ✓ 今日校园——手机端应用,集成了部分系统和应用
- ✓ 大厅和APP里,均可根据相关部门的需求,动态调整面向师生开放的系统和服务

#### □ 面向本校老师:

*电子政务、教务、学工、人事管理、电子邮件、智慧教学平台、正版软件管理与服务平台,校园百事通、辅导猫、 在线咨询、第二课堂、校园黄页等* 

#### □ 面向在校生:

教务、学工、校园百事通、第二课堂、在线咨询、校园黄页等

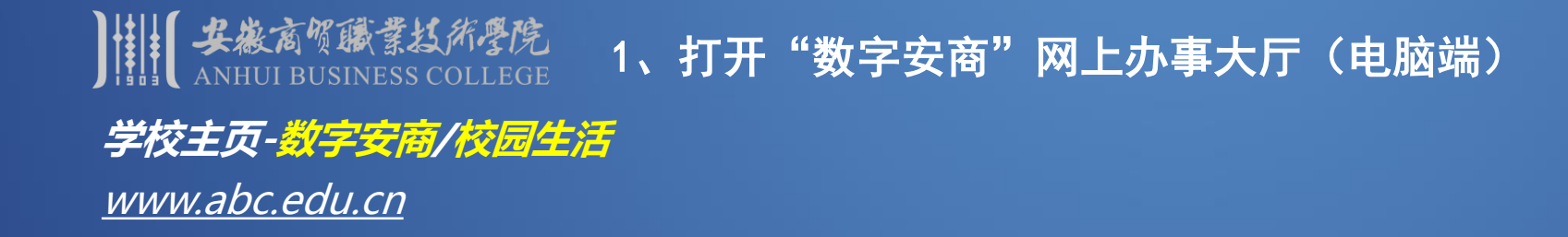

| 数字安商 VPN登录领导信箱 信息公开    |      |      |      | 地方技能型高水平大学建设单位 |           |      |
|------------------------|------|------|------|----------------|-----------|------|
| ANHUI BUSINESS COLLEGE |      |      |      | 学生工作           | 合作交流      | 校园生活 |
|                        |      |      |      | 思想引导           | 合作动态      | 数字安商 |
| 走进安商                   | 系部专业 | 机构设置 | 招生就业 | 学生管理           | 合作项目      | 电话黄页 |
|                        |      |      |      | 资助工作           | The state | 商贸校历 |

注: 推荐使用Chrome浏览器和360极速浏览器打开数字安商。

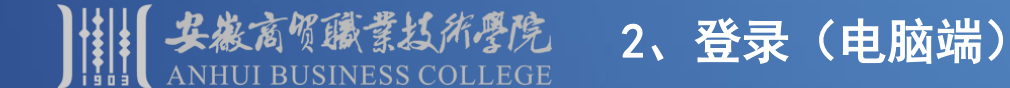

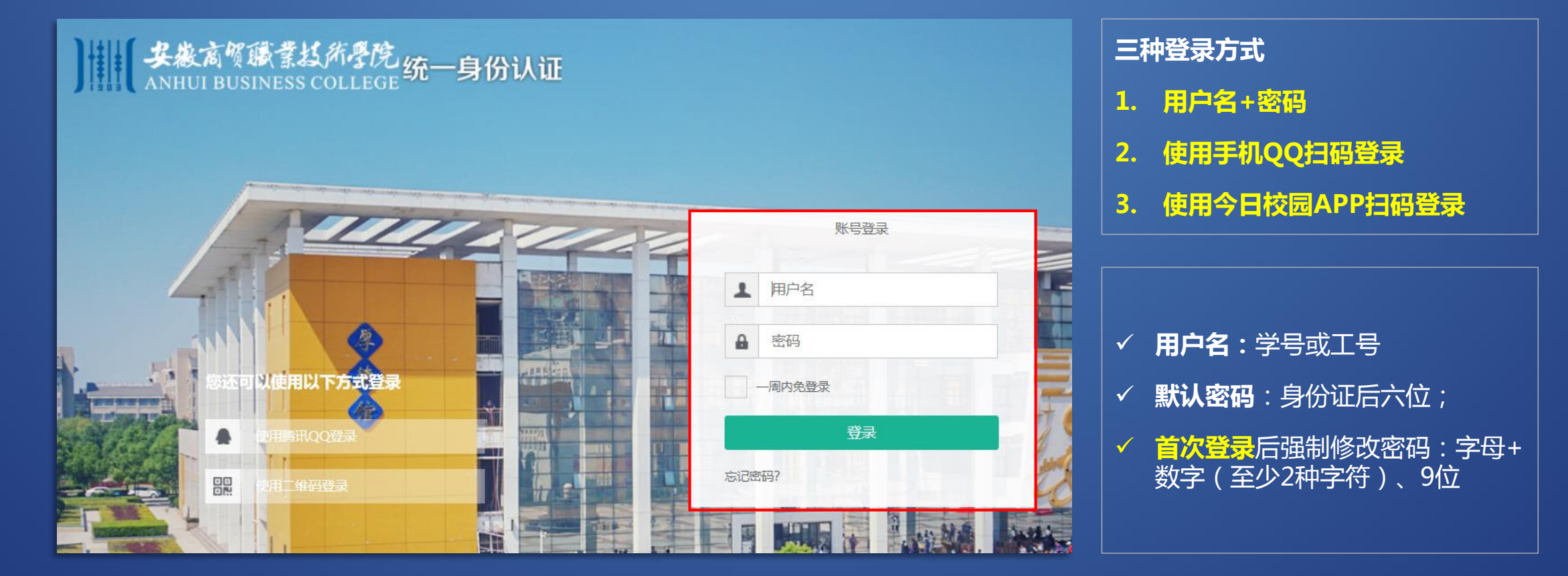

特别提示:修改密码时,请勿使用电话号码、生日、连号、重号等容易被破解的密码

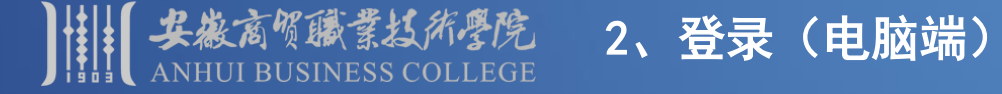

**QQ和校内身份进行绑定(数字安商→使用腾讯QQ登录→单击头像或使用手机QQ扫码)** 首次使用时,会自动显示如下操作界面:

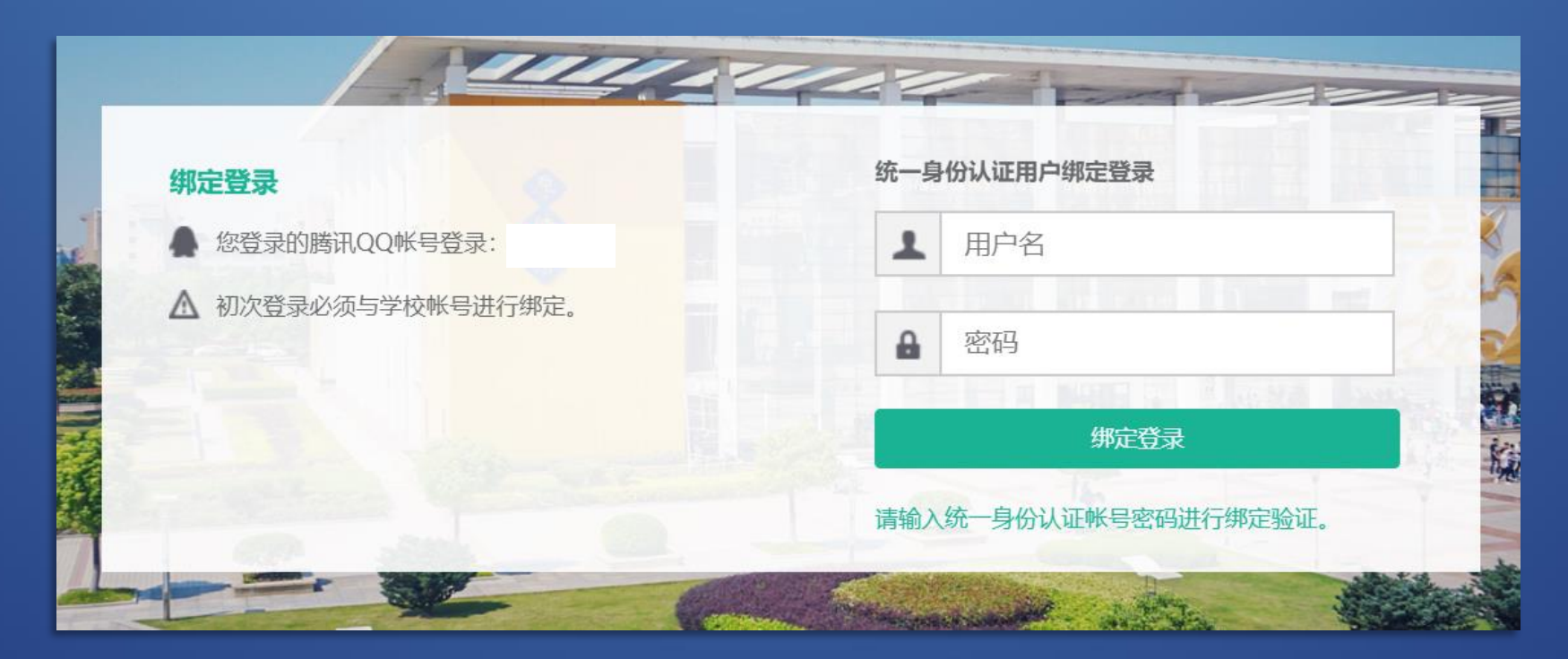

注:也可在"个人中心"里进行绑定(数字安商>个人中心>帐号绑定)

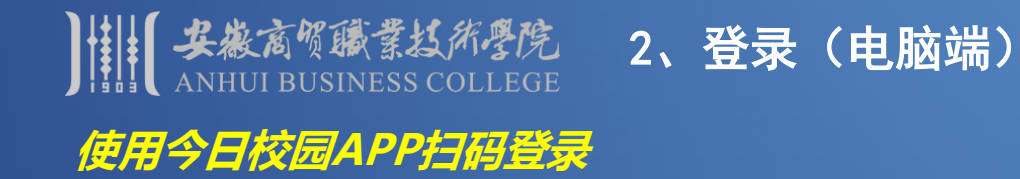

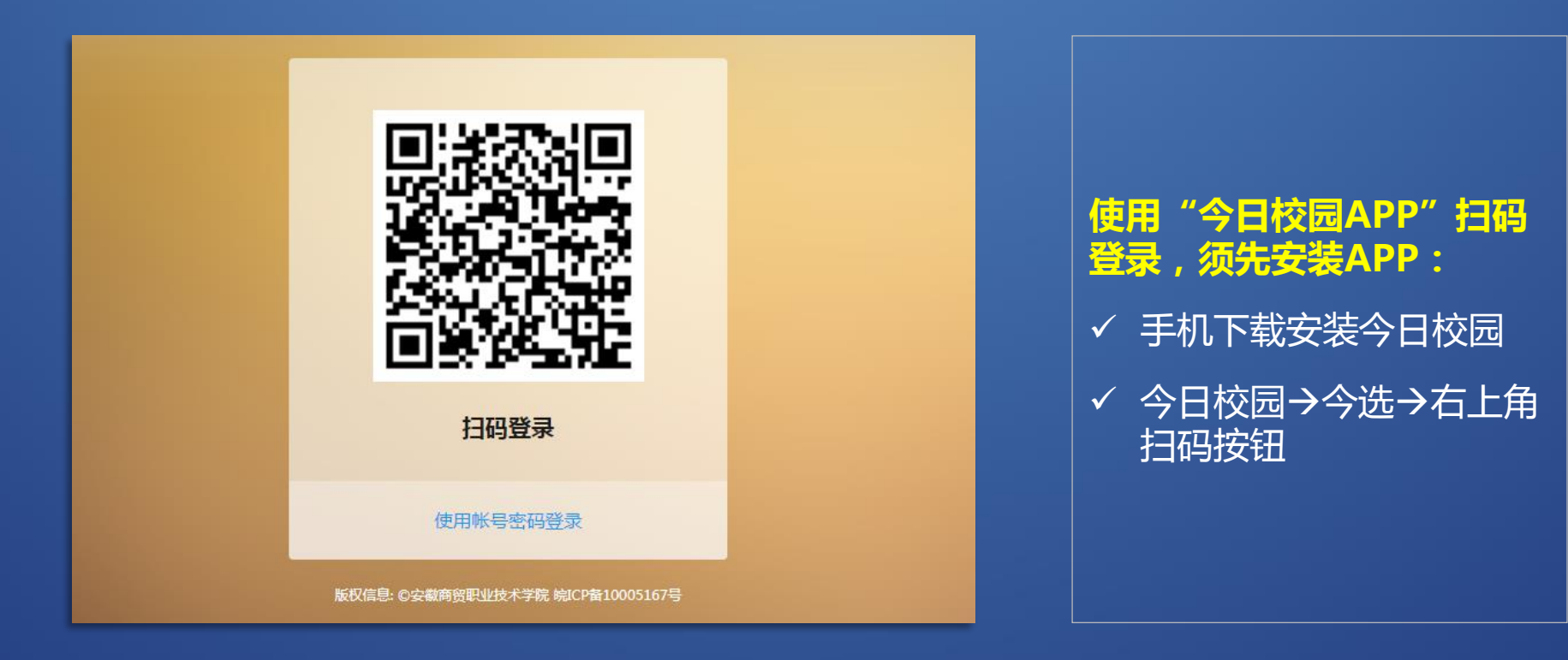

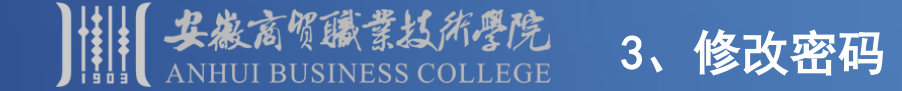

口 使用"默认密码"或"重置密码"登录时,<mark>强制修改密码</mark>

口 修改密码规则:字母+数字(至少2种字符)、9位

口 修改密码时,请勿使用*电话号码、生日、连号、重号*等容易被破解的密码

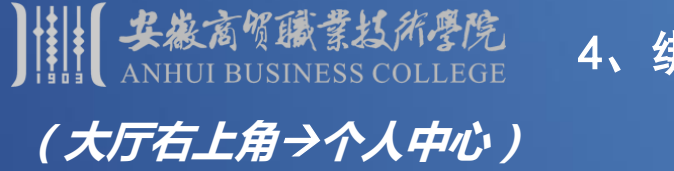

#### 4、绑定密码找回信箱(电脑端)

## 提示:请务必绑定密码找回信箱,用于忘记密码时,自助找回密码

| 编辑个人资料 |                                               |                                  |                      |  |  |
|--------|-----------------------------------------------|----------------------------------|----------------------|--|--|
| 登录别名:  | 如果您设定了登录别名,您就可以使用登录别名登录系                      | 注意:不可修改<br>统,多个别名用逗号隔开           |                      |  |  |
| 昵称:    | 青山独归远                                         |                                  |                      |  |  |
| 生日:    | +++++                                         | *请埴写您的真实生日,日期输入格式如1997-07-01     | 第定信相<br>物学定帝ユストロホユスト |  |  |
| 邮箱:    | 1****6@qq.com 解鄉<br>绑定邮箱后,即可使用邮箱作为用户名登录<br>保存 | *注意:如果您的校内邮箱也使用统一身份认证,则请务必使用校外邮箱 | 数子女向ライス中心ライス         |  |  |

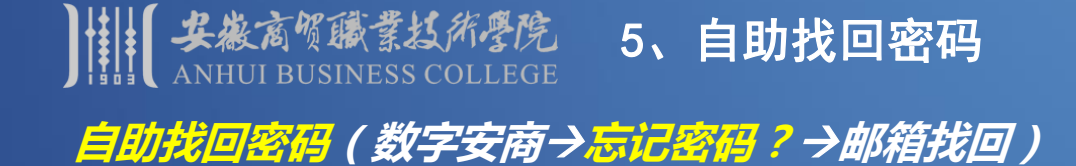

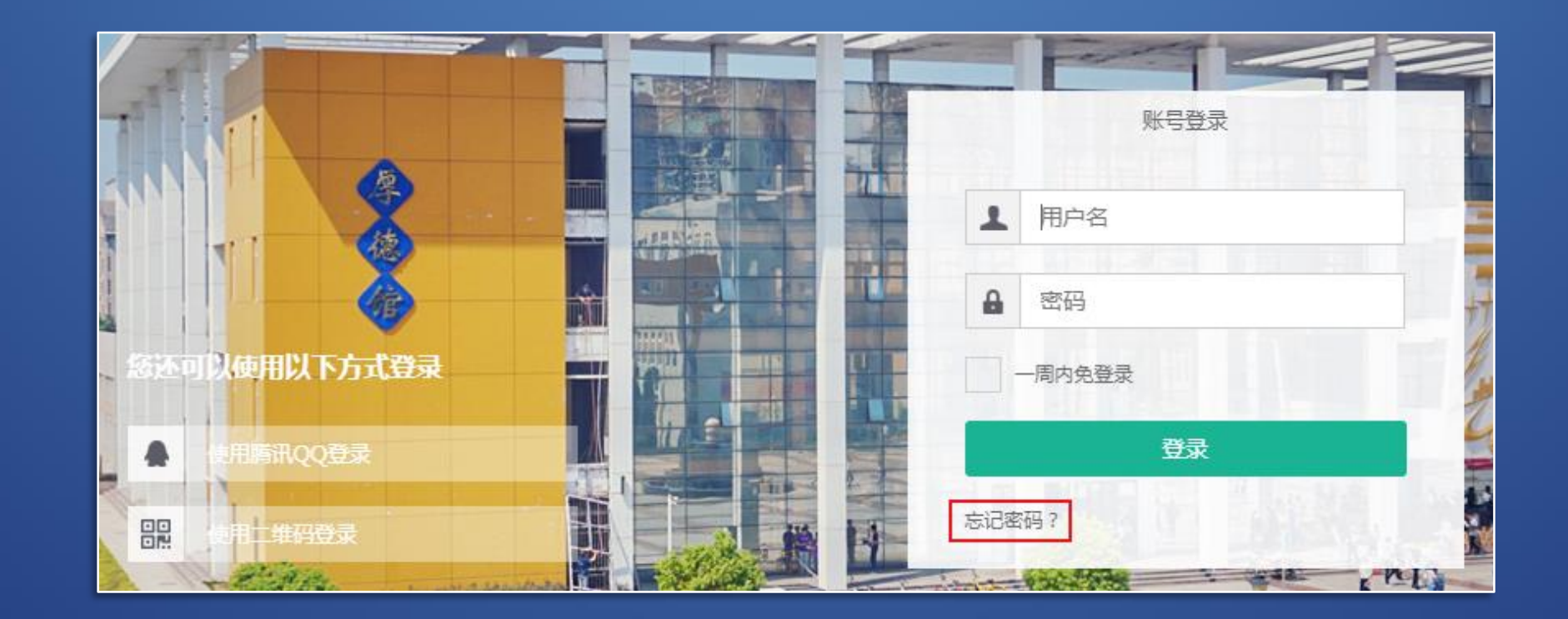

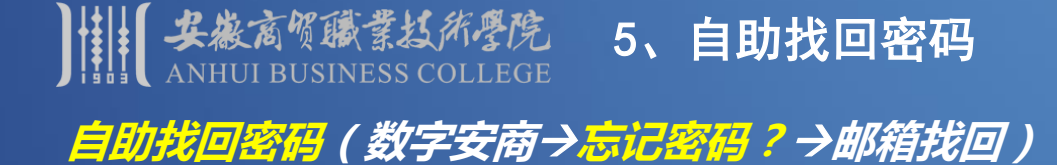

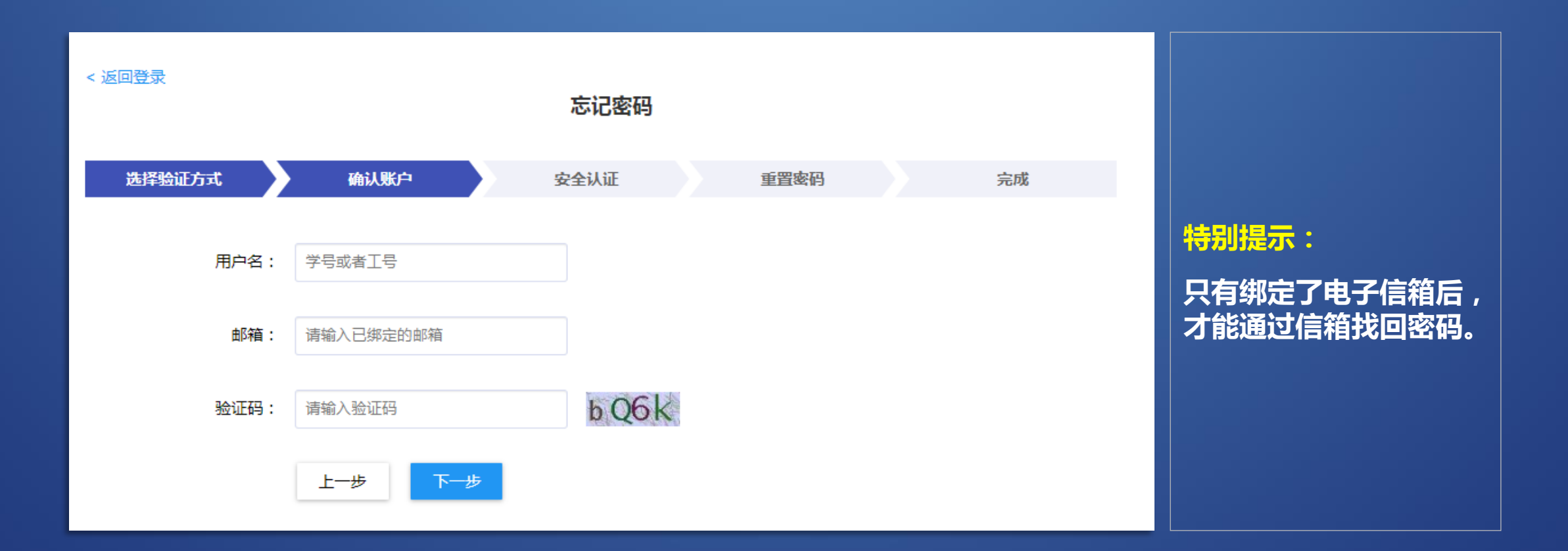

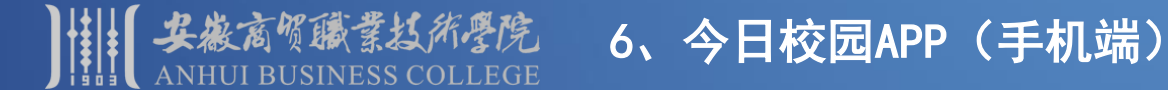

*手机下载今日校园→成功安装→登录APP* 

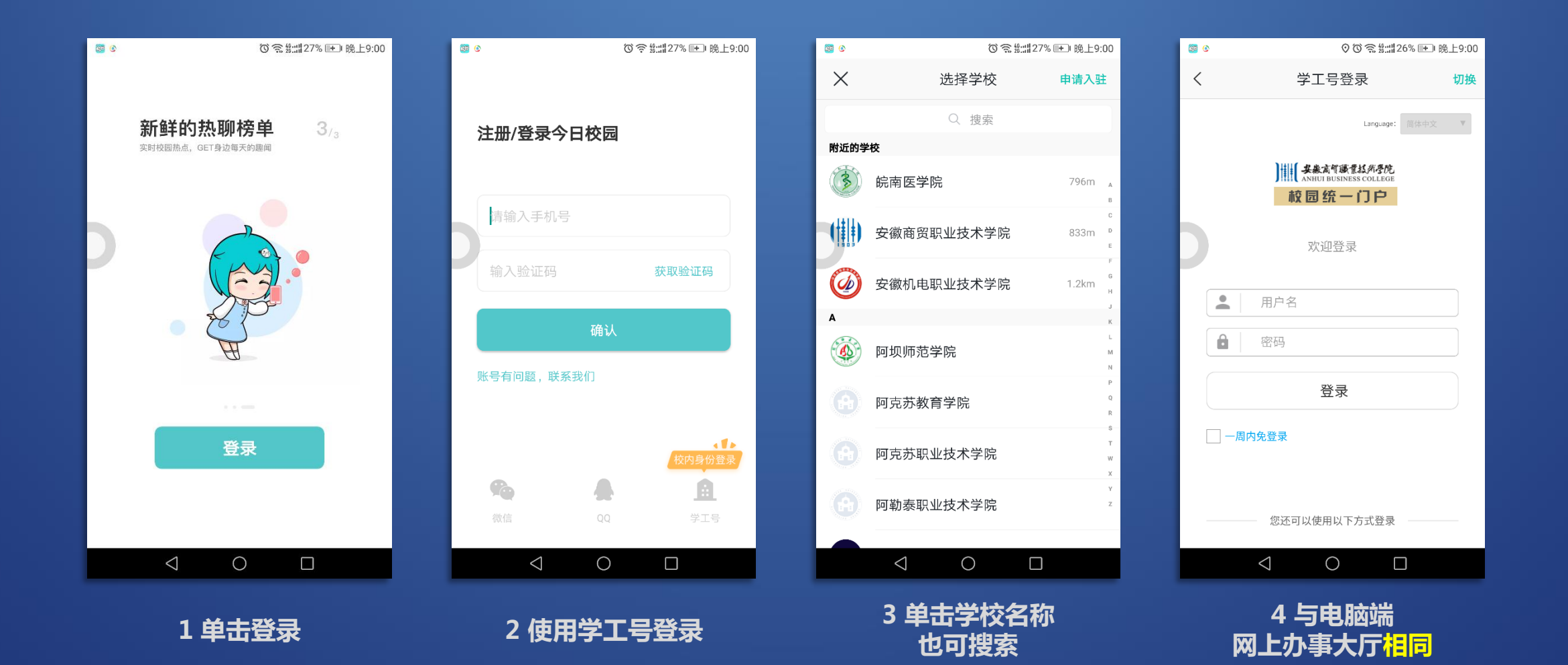

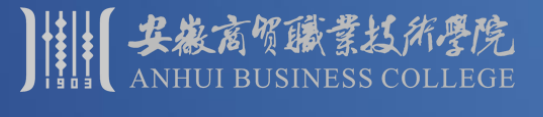

#### 6、今日校园APP(手机端)

#### 今日校园APP介绍

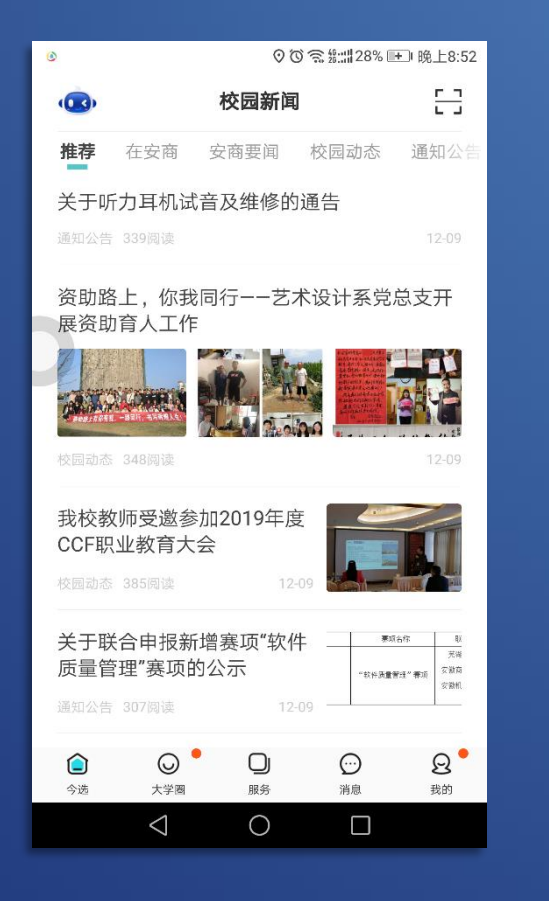

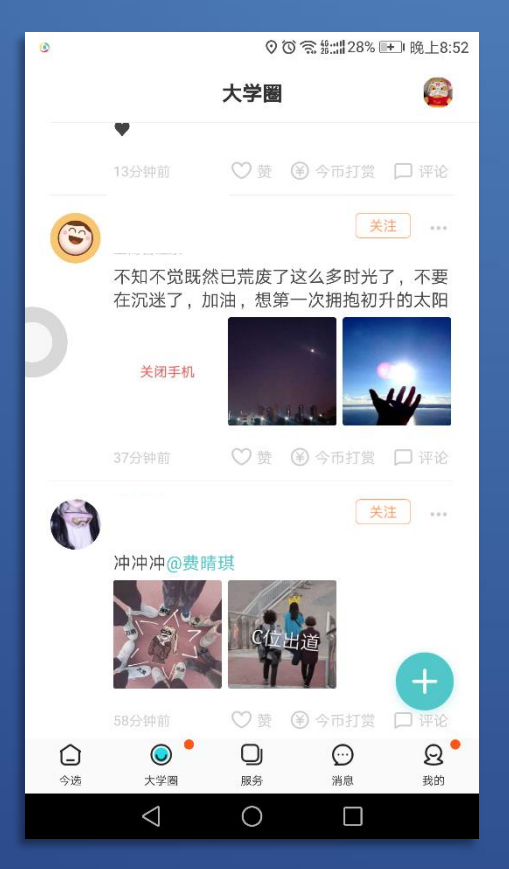

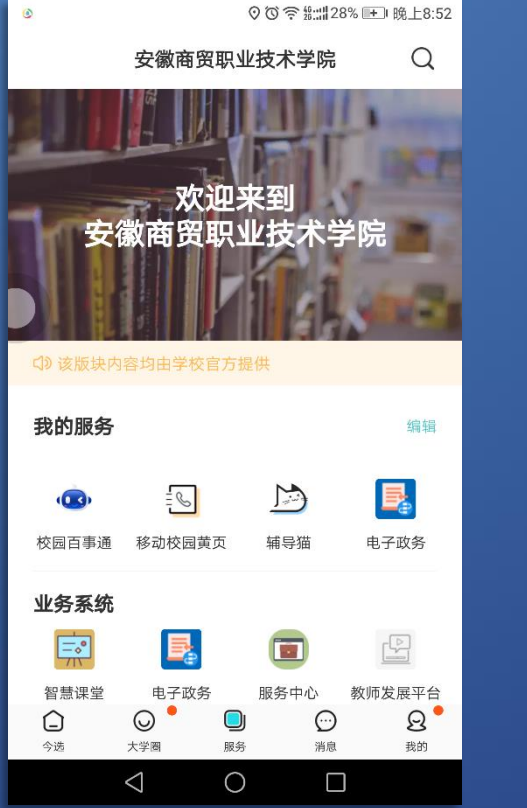

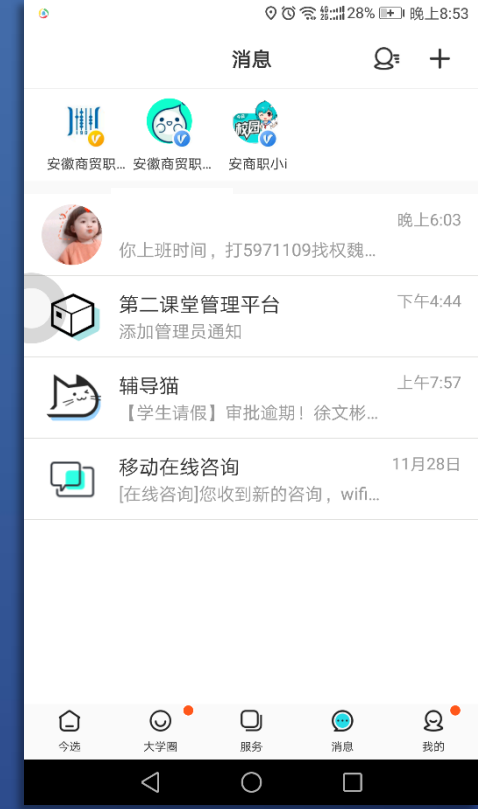

1 校园新闻

#### 2 师生朋友圈

3 服务

#### 4 各种消息提醒

在使用中遇到问题,请及时联系信息管理中心 地址:弘商楼404 联系电话:5971109